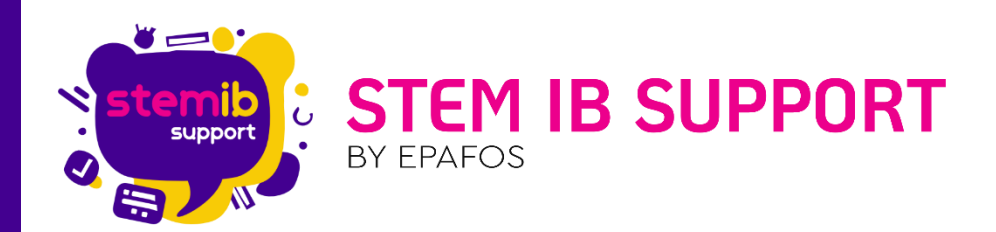

# Οδηγός Χρήσης Arduino IDE

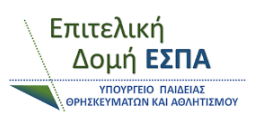

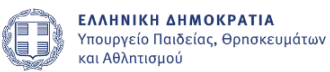

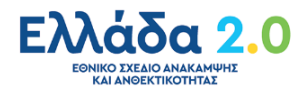

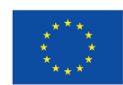

Με τη χρηματοδότηση της Ευρωπαϊκής Ένωσης NextGenerationEU

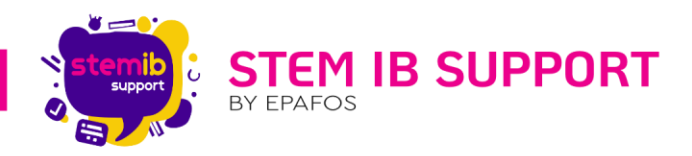

### 1. Εισαγωγή

Για να μπορέσει το R4 να εκτελέσει κινήσεις και άλλες ενέργειες θα πρέπει να προγραμματιστεί. Για να ξεκινήσετε να προγραμματίζετε τον ελεγκτή του ρομπότ αλλά και για να συναρμολογήσετε σωστά το ρομπότ θα πρέπει πρώτα να εγκαταστήσετε το λογισμικό και το πρόγραμμα οδήγησης Arduino. Για να εγκαταστήσετε την εφαρμογή συμβουλευτείτε τον <u>οδηγό εγκατάστασης</u> που θα βρείτε στα χρήσιμα αρχεία του R4, στον ιστότοπο www.stem-ib-support.gr.

Σε ό,τι αφορά τη συναρμολόγηση του R4 βασικό βήμα αποτελεί ο αρχικός προγραμματισμός των σερβοκινητήρων. Για να αποκτήσετε τις απαιτούμενες βιβλιοθήκες και τον κώδικα αρχικοποίησης των σερβοκινητήρων, θα πρέπει να επικοινωνήστε με την εταιρεία Polytech S.A. στο email: <u>ptech@polytech.com.gr</u>.

Επιπλέον, από την εταιρεία Polytech θα λάβετε φάκελο με έτοιμες δραστηριότητες (αρχεία κώδικα) για τον χειρισμό του R4 που μπορούν να φορτωθούν στον ελεγκτή του ρομπότ, καθώς και οδηγό που τις αναλύει. Η διαδικασία φόρτωσης των αρχείων κώδικα περιγράφεται στον παρόντα οδηγό.

### 2. Περιγραφή εφαρμογής

To Arduino IDE αποτελεί το περιβάλλον ανάπτυξης του κώδικα για τον μικρό εκλεγκτή της κάθε πλακέτας Arduino. To Arduino είναι μια δημοφιλής υπολογιστική πλακέτα η οποία είναι βασισμένη σε μια απλή μητρική πλακέτα με ενσωματωμένο μικροελεγκτή, εισόδους και εξόδους, ψηφιακές και αναλογικές. Είναι μια πολύ εύχρηστη πλακέτα η οποία μπορεί να χρησιμοποιηθεί για την δημιουργία πρωτοτύπων συσκευών αλλά και για εκπαιδευτικούς σκοπούς. Επάνω σε αυτή την πλακέτα μπορούν να συνδεθούν διαφόρων ειδών στοιχεία όπως αισθητήρες θερμοκρασίας, πίεσης, φωτός αλλά και βηματικοί κινητήρες, LDE, οθόνες κλπ.

To Arduino IDE αποτελεί ένα πρακτικό περιβάλλον για την συγγραφή των προγραμμάτων σας όπου στην ορολογία του Arduino ονομάζονται sketch ενώ διαθέτουν και συντακτική χρωματική σήμανση.

To Arduino IDE περιέχει αρκετά έτοιμα παραδείγματα, μερικές έτοιμες *βιβλιοθήκες* για προέκταση της γλώσσας προκειμένου να χειρίζεστε εύκολα μέσα από τον κώδικά σας τα εξαρτήματα που συνδέετε στο Arduino.

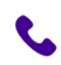

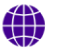

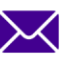

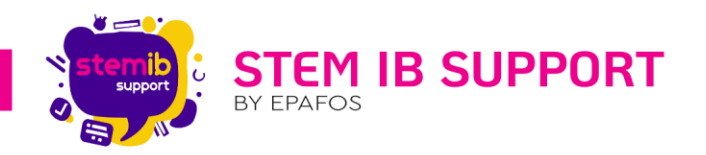

Σημείωση: Στην πληροφορική βιβλιοθήκη (library) καλούμε μια συλλογή από έτοιμα υποπρογράμματα που χρησιμοποιούνται για την ανάπτυξη λογισμικού. Οι βιβλιοθήκες περιέχουν υποβοηθητικό κώδικα και δεδομένα, παρέχοντας, με αυτόν τον τρόπο, υπηρεσίες σε προγράμματα. Αυτό επιτρέπει τον διαμοιρασμό και τη χρήση του κώδικα και των δεδομένων με αρθρωτό τρόπο. Η έννοια της βιβλιοθήκης είναι αναπόσπαστο τμήμα του δομημένου προγραμματισμού και αναπτύχθηκε παράλληλα με αυτόν.

Επιπλέον το Arduino IDE περιέχει τον *compiler* για την μεταγλώττιση των sketch σας.

Σημείωση: Μεταγλωττιστής ή μεταφραστής (compiler) ονομάζεται ένα πρόγραμμα υπολογιστή που διαβάζει κώδικα γραμμένο σε μια γλώσσα προγραμματισμού (την πηγαία γλώσσα) και τον μεταφράζει σε ισοδύναμο κώδικα σε μια άλλη γλώσσα προγραμματισμού (τη γλώσσα στόχο). Το κείμενο της εισόδου ονομάζεται πηγαίος κώδικας (source code), ενώ η έξοδος του προγράμματος, η οποία συχνά έχει δυαδική μορφή, αντικειμενικός κώδικας (object code). Ο όρος «μεταγλωττιστής» χρησιμοποιείται κυρίως για προγράμματα που μεταφράζουν μια γλώσσα προγραμματισμού υψηλού επιπέδου σε μια γλώσσα χαμηλότερου επιπέδου (όπως η συμβολική γλώσσα ή η γλώσσα μηχανής).

Ακόμα, το Arduino IDE περιέχει ένα serial monitor που παρακολουθεί τις επικοινωνίες της σειριακής (USB) ενώ αναλαμβάνει να στείλει αλφαριθμητικά της επιλογής σας στο Arduino μέσω αυτής. Το serial monitor είναι ιδιαίτερα χρήσιμο για το debugging ( αποσφαλμάτωση ) των sketch σας και την επιλογή να ανεβάσετε το μεταγλωττισμένο sketch στο Arduino.

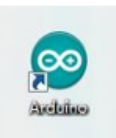

Σε αυτό το σημείο αφού έχετε πρώτα κατεβάσει και εγκαταστήσει το Arduino IDE μπορείτε τώρα να εκκινήσετε το περιβάλλον κάνοντας κλικ στο εικονίδιο που έχει εμφανιστεί στον υπολογιστή σας.

## 3. Επιλογή πλακέτας

Για να αποφύγετε τα σφάλματα κατά τη μεταφόρτωση του προγράμματος στην πλακέτα, πρέπει να επιλέξετε τη σωστή πλακέτα Arduino που ταιριάζει με την πλακέτα που είναι συνδεδεμένη στον υπολογιστή σας. Στη συνέχεια, επιστρέψτε στο λογισμικό Arduino, κάντε κλικ στο Tools → Board και επιλέξτε την πλακέτα (όπως φαίνεται παρακάτω).

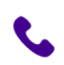

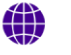

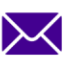

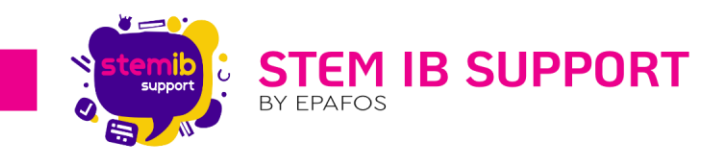

| sketch_apr03a | Auto Format<br>Archive Sketch<br>Fix Encoding & Reload<br>Manage Libraries | Ctrl+T<br>Ctrl+Shift+I | Arduino AVR Boards                        |
|---------------|----------------------------------------------------------------------------|------------------------|-------------------------------------------|
| // put your   | Serial Monitor                                                             | Ctrl+Shift+M           | Arduino Uno                               |
|               | Serial Plotter                                                             | Ctrl+Shift+L           | Arduino Duemilanove or Diecimila          |
| // put your   | Wifi101 / WiFiNINA Firmware Upda                                           | iter                   | Arduino Nano<br>Arduino Mega or Mega 2560 |
|               | Board: "Arduino Uno"                                                       | 1                      | Arduno Mega ADK                           |
|               | Port Cost Record Jufe                                                      |                        | Arduino Leonardo                          |
|               | Get board into                                                             |                        | Arduino Mirro                             |
|               | Programmer: "AVRISP mkil"                                                  | 1                      | Arduino Esplora                           |
|               | Burn Bootloader                                                            |                        | Arduino Mini                              |
|               |                                                                            |                        | Arduino Ethernet                          |
|               |                                                                            |                        | Arduino Fio                               |
|               |                                                                            |                        | Arduino BT                                |
|               |                                                                            |                        | LilyPad Arduino USB                       |
|               |                                                                            |                        | LilyPad Arduino                           |
|               |                                                                            |                        | Arduino Pro or Pro Mini                   |
|               |                                                                            |                        | Arduino NG or older                       |
|               |                                                                            |                        | Arduino Robot Control                     |
|               |                                                                            |                        | Arduino Robot Motor                       |
|               |                                                                            |                        | Arduino Gemma                             |
|               |                                                                            |                        | Adafruit Circuit Playground               |
|               |                                                                            | Arduine U              | Arduino Yún Mini                          |

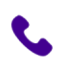

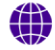

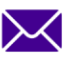

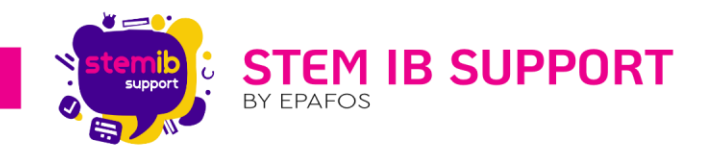

# 4. Επιλογή θύρας

Στη συνέχεια επιλέξτε τη σωστή θύρα COM (μπορείτε να δείτε την αντίστοιχη θύρα COM μετά την επιτυχή εγκατάσταση του προγράμματος οδήγησης).

| 昔 设备管理器                                                                                                    | - | × |
|----------------------------------------------------------------------------------------------------|---|---|
| File Action View Help                                                                                                    |   |   |
| ♦ ♥   10   12   11   12   14 × ●                                                                                                    |   |   |
| Image: Strain Strain |   |   |
|                                                                                                    |   |   |
|                                                                                                    |   |   |

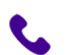

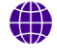

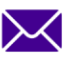

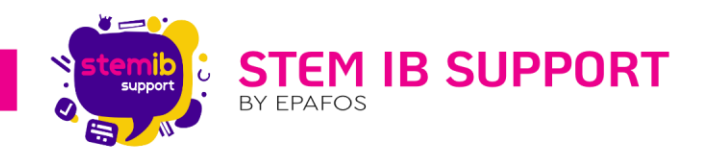

### 5. Γραμμή εργαλείων εφαρμογής

Πριν σας δείξουμε πώς να ανεβάσετε τον κώδικα στην πλακέτα σας, μπορείτε να ελέγξετε τη λειτουργία κάθε εικονιδίου στη γραμμή εργαλείων του ArduinoIDE που παρατίθεται παρακάτω:

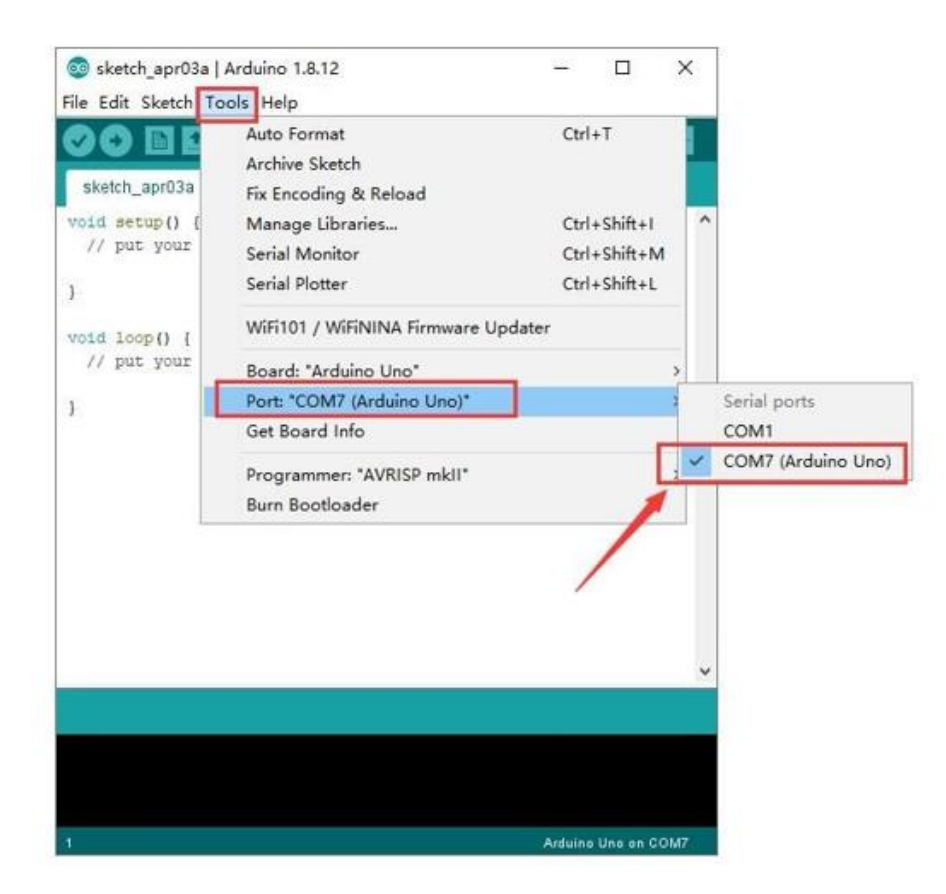

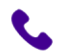

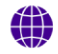

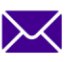

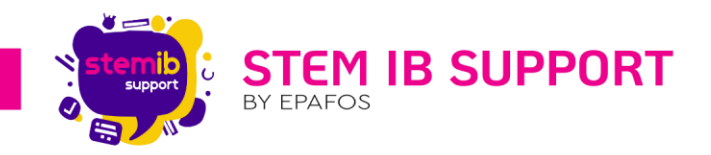

| Verify/Compile | Ελέγξτε τον κώδικα για σφάλματα                                       |  |
|----------------|-----------------------------------------------------------------------|--|
| Upload         | Ανεβάστε το τρέχον αρχείο στο Arduino                                 |  |
| New            | Δημιουργήστε ένα νέο κενό αρχείο                                      |  |
| Open           | Εμφάνιση λίστας αρχείων                                               |  |
| Save           | Αποθηκεύστε το τρέχον αρχείο                                          |  |
| Serial Monitor | Εμφάνιση των σειριακών δεδομένων που<br>αποστέλλονται από το Arduino. |  |

# 6. Ξεκινήστε το πρώτο σας πρόγραμμα

Ανοίξτε το αρχείο για να επιλέξετε **Example**, επιλέξτε **BLINK** από **BASIC**, όπως φαίνεται παρακάτω:

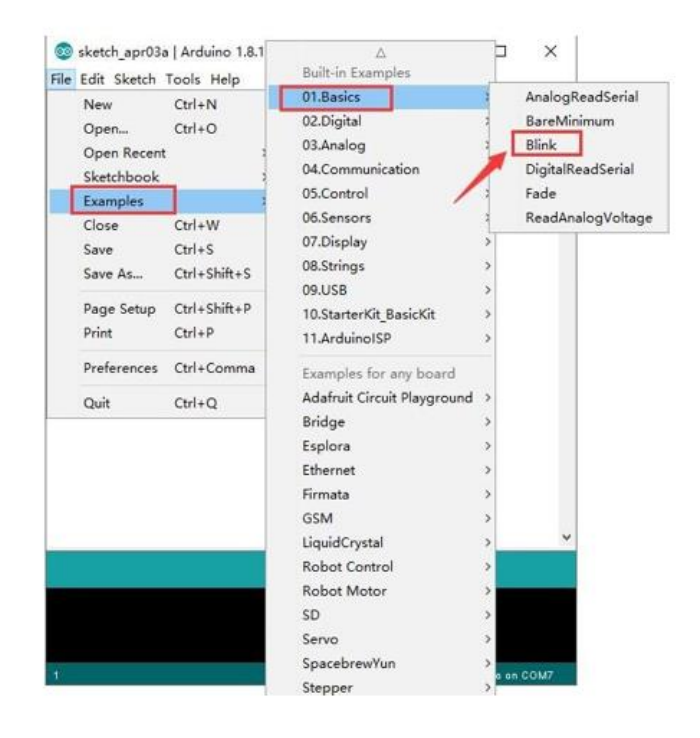

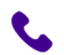

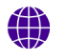

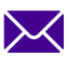

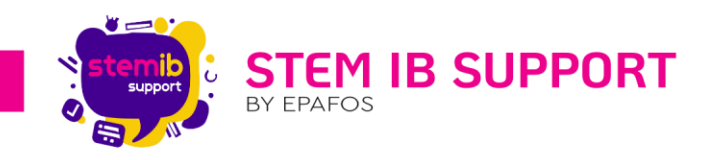

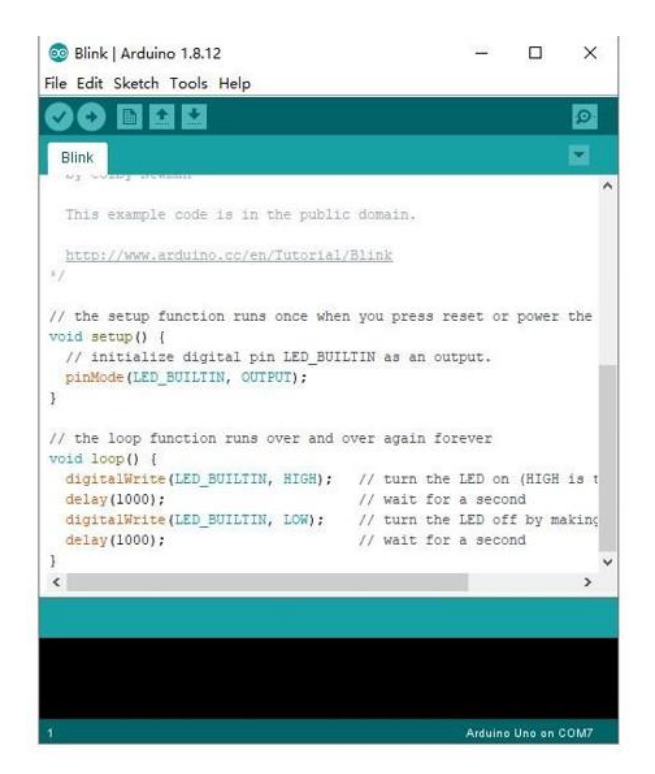

Η ρύθμιση πλακέτας και θύρας COM, και η αντίστοιχη πλακέτα και θύρα COM εμφανίζονται κάτω δεξιά στο IDE.

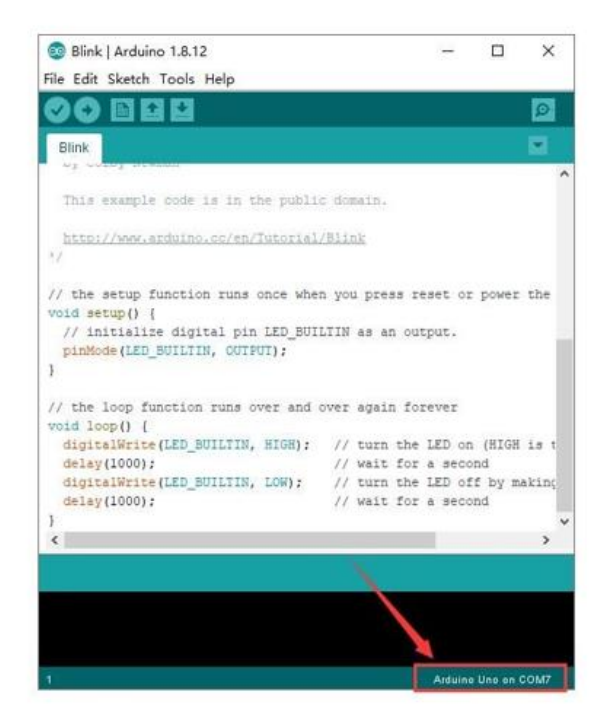

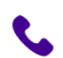

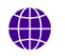

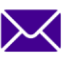

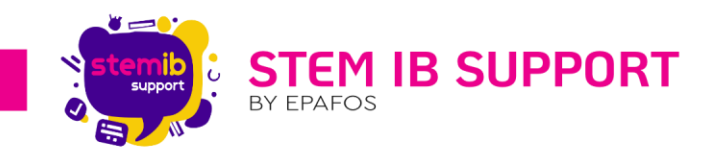

💜 για να ξεκινήσετε τη μεταγλώττιση του Κάντε κλικ στο εικονίδιο "**Upload"** προγράμματος. Ελέγξτε τα σφάλματα.

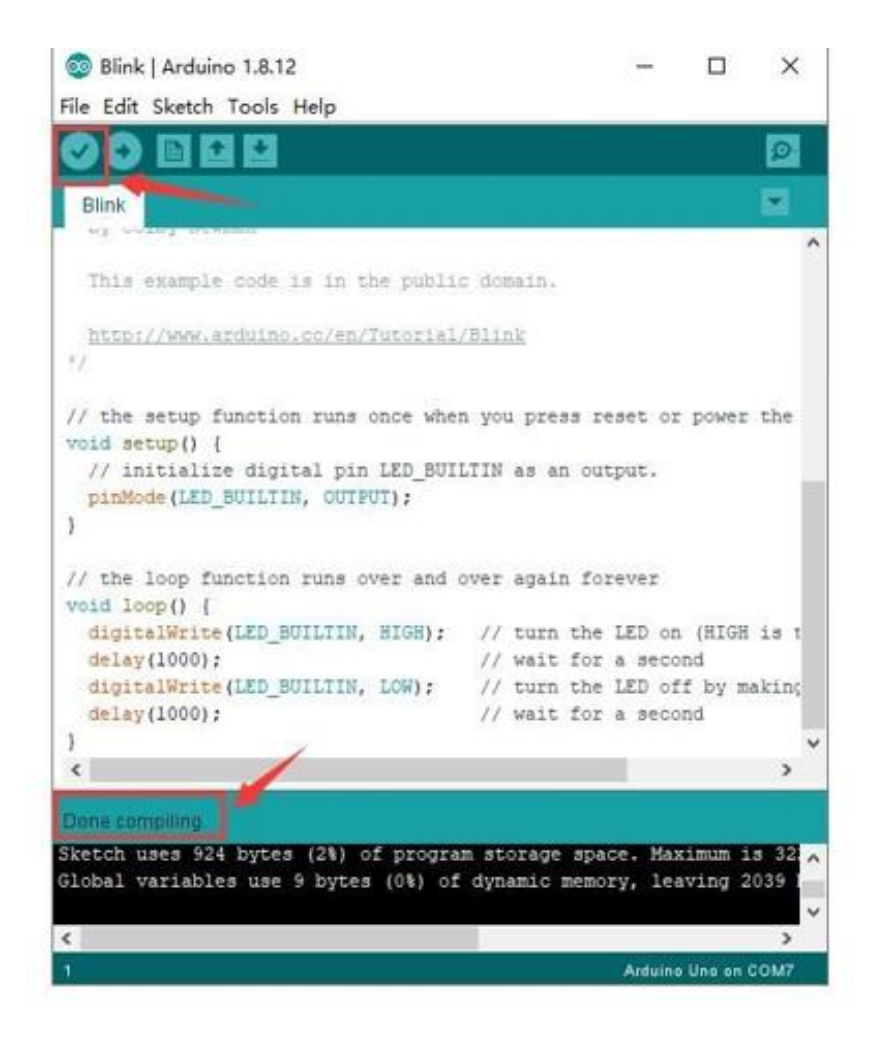

Κάντε κλικ στο εικονίδιο "Compile" 🔯 για να ανεβάσετε το πρόγραμμα και να το μεταφορτώστε με επιτυχία.

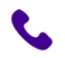

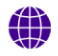

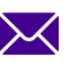

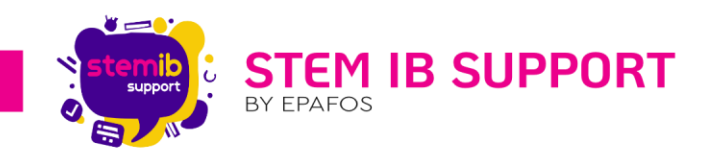

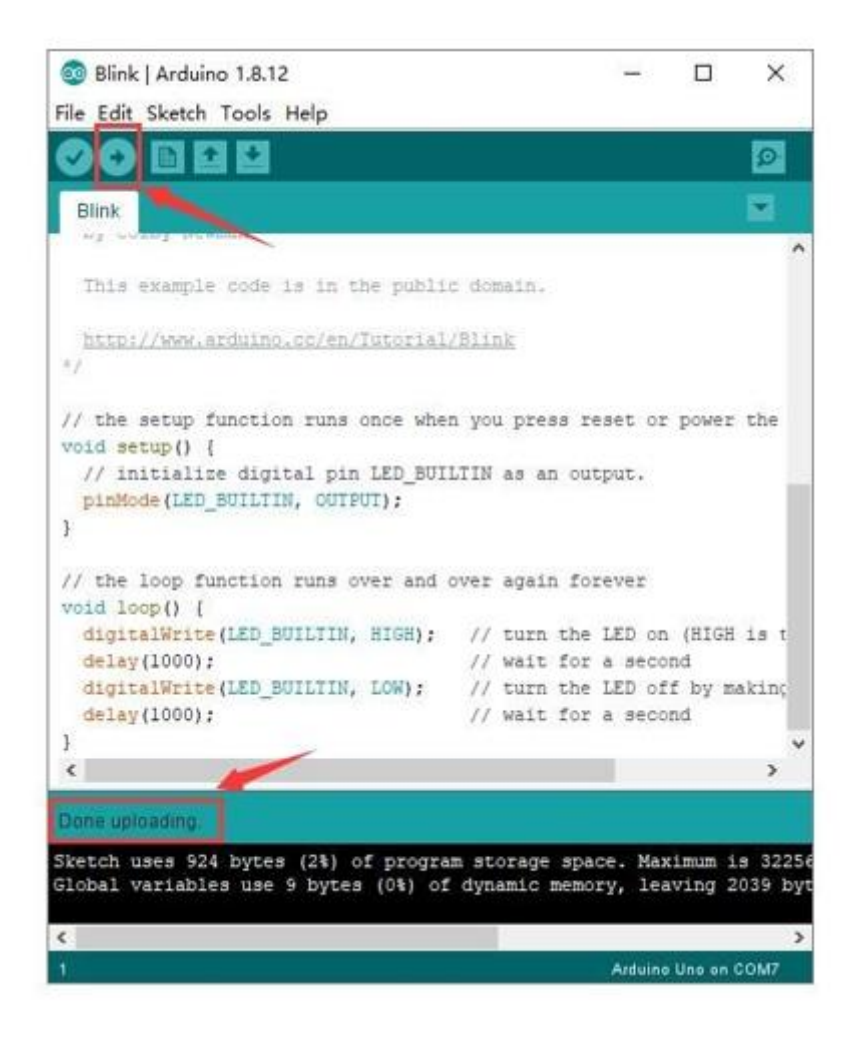

Μεταφορτώσατε το πρόγραμμα με επιτυχία, τα φώτα LED ανάβουν για 1 δευτερόλεπτο, και μετά σβήνουν για 1 δευτερόλεπτο. Συγχαρητήρια, τελειώσατε το πρώτο πρόγραμμα.

### 7. Προσθήκη βιβλιοθηκών

Οι βιβλιοθήκες είναι μια συλλογή κώδικα που σας διευκολύνει να συνδεθείτε σε έναν αισθητήρα, οθόνη, μονάδα κ.λπ. Για παράδειγμα, η ενσωματωμένη βιβλιοθήκη Liquid Crystal βοηθά στην ομιλία με οθόνες LCD. Υπάρχουν εκατοντάδες βιβλιοθήκες διαθέσιμες στο Διαδίκτυο για λήψη.

Συμβουλευτείτε τα επόμενα βήματα ώστε να προσθέσετε τις βιβλιοθήκες που επιθυμείτε.

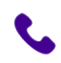

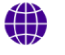

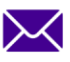

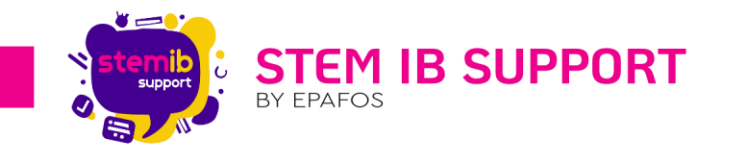

**Βήμα 1:** Αφού κατεβάσετε το Arduino IDE, μπορείτε να κάνετε δεξί κλικ στο εικονίδιο του ArduinoIDE. Βρείτε την επιλογή "**Open file location** " που φαίνεται παρακάτω:

| 00     |                                           |
|--------|-------------------------------------------|
| Addino | <b>Open</b><br>Troubleshoot compatibility |
|        | Open file location                        |

**Βήμα 2:** Κάντε κλικ στην επιλογή για να δείτε τον φάκελο βιβλιοθηκών. Αυτός ο φάκελος είναι το αρχείο βιβλιοθήκης του Arduino.

| File Edit View Too | s Help                          |                 |                    |           |
|--------------------|---------------------------------|-----------------|--------------------|-----------|
| Organize • Includ  | e in library 🕶 Share with 💌 New | folder          |                    |           |
| 🚖 Favorites        | Name                            | Date modified   | Туре               | Size      |
|                    | Ju drivers                      | 2020/6/16 11:44 | File folder        |           |
| Marktop            | 🗼 examples                      | 2020/6/16 11:44 | File folder        |           |
| Cibraries          | i hardware                      | 2020/6/16 11:44 | File folder        |           |
| Documents          | 🗼 java                          | 2020/6/16 11:44 | File folder        |           |
| a) Music           | 🗼 fib                           | 2020/6/16 11:44 | File folder        |           |
| Fictures           | 🎍 libraries 🥌                   | 2020/6/16 11:44 | File folder        |           |
| 🚼 Videos           | 🎍 reference                     | 2020/6/16 11:44 | File folder        |           |
| 🜏 Homegroup        | 🌗 tools                         | 2020/6/16 11:44 | File folder        |           |
| 🚊 zuokejian        | 🌙 tools-builder                 | 2020/6/16 11:44 | File folder        |           |
| 🛤 Computer         | 🗢 arduino                       | 2020/6/16 11:44 | Application        | 72 KB     |
| Wetwork            | <ul> <li>arduino.l4j</li> </ul> | 2020/6/16 11:44 | Configuration sett | 1 KB      |
| Control Panel      | 💿 arduino_debug                 | 2020/6/16 11:44 | Application        | 69 KB     |
| 🔄 Recycle Bin      | arduino_debug.l4j               | 2020/6/16 11:44 | Configuration sett | 1 KB      |
| 🍶 wugui            | arduino-builder                 | 2020/6/16 11:44 | Application        | 18,137 KB |
|                    | libusb0.dll                     | 2020/6/16 11:44 | Application extens | 43 KB     |
|                    | imsvcp100.dll                   | 2020/6/16 11:44 | Application extens | 412 KB    |
|                    | S msvcr100.dll                  | 2020/6/16 11:44 | Application extens | 753 KB    |
|                    | i revisions                     | 2020/6/16 11:44 | Text Document      | 94 KB     |
|                    | wrapper-manifest                | 2020/6/16 11:44 | XML Document       | 1 KB      |

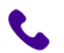

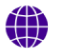

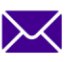

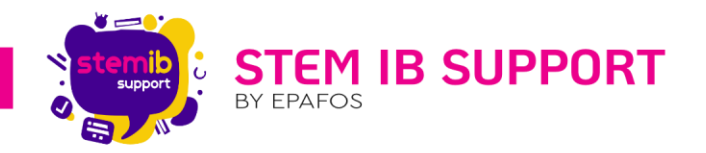

**Βήμα 3:** Στη συνέχεια, απλά πρέπει να αντιγράψετε τον φάκελο Libraries και να τον επικολλήσετε στα έγγραφα του υπολογιστή σας στο φάκελο ARDUINO (C:\Users\User\Documents\Arduino).

Στη συνέχεια, οι βιβλιοθήκες του ρομπότ βραχίονα αυτοκινήτου εγκαθίστανται με επιτυχία, όπως φαίνεται παρακάτω:

| • | Name                                  | Date modified    | Туре        | Si |
|---|---------------------------------------|------------------|-------------|----|
|   | Adafruit_Circuit_Playground           | 2020/10/15 9:27  | File folder |    |
|   | Adafruit_GFX_Library_mast             | 2020/11/18 16:24 | File folder |    |
|   | Adafruit_LED_Backpack_Library_master  | 2020/11/18 16:24 | File folder |    |
|   | Adafruit_PWM_Servo_Driver_Library_mas | 2020/11/25 11:35 | File folder |    |
|   | APDS9930_                             | 2020/11/18 16:24 | File folder |    |
|   |                                       | 2020/10/15 9:27  | File folder |    |
|   | Dht11                                 | 2020/11/18 16:24 | File folder |    |
|   | EEPROM                                | 2020/10/15 11:05 | File folder |    |
|   | Esplora                               | 2020/10/15 9:27  | File folder |    |
|   | Ethernet                              | 2020/10/15 9:27  | File folder |    |
|   | 📙 Firmata 📕                           | 2020/10/15 9:27  | File folder |    |
|   | GSM                                   | 2020/10/15 9:27  | File folder |    |
|   |                                       | 2020/11/18 16:24 | File folder |    |
|   | 📙 Keyboard                            | 2020/10/15 9:27  | File folder |    |
|   | LiquidCrystal                         | 2020/10/15 9:27  | File folder |    |
|   | Mouse                                 | 2020/10/15 9:27  | File folder |    |
|   | Oscillator                            | 2020/10/15 11:05 | File folder |    |
|   | PS2X_lib-ide1.8                       | 2020/11/17 9:08  | File folder |    |
|   | Robot_Control                         | 2020/10/15 9:27  | File folder |    |
|   | Robot_Motor                           | 2020/10/15 9:27  | File folder |    |
|   | RobotlRreptote                        | 2020/10/15 9:27  | File folder |    |
|   | 📙 SD 🖊                                | 2020/10/15 9:27  | File folder |    |
|   |                                       | 2020/10/15 10:56 | File folder |    |
|   |                                       |                  |             |    |

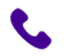

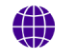

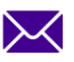

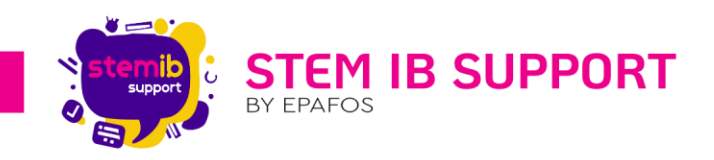

### 8. Αρχικοποίηση σερβοκινητήρων για προγραμματισμό με Arduino IDE

Είναι πάρα πολύ σημαντικό σε αυτό το σημείο να αναφέρουμε πως κατά τη διάρκεια συναρμολόγησης του R4 είναι απαραίτητη η αρχικοποίηση των σερβοκινητήρων όπως φαίνεται στην εικόνα και τις οδηγίες που ακολουθούν.

Συνδέστε τους τρείς σερβομηχανισμούς στη πλακέτα οδήγησης σύμφωνα με το παρακάτω διάγραμμα.

Servo 1 : Σερβοκινητήρας δαγκάνας

Servo 2: Σερβοκινητήρας βραχίονα

Servo 3: Σερβοκινητήρας βάσης

# Servo 1 Servo 2 Servo 3

### Διάγραμμα συνδεσμολογίας

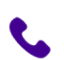

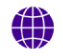

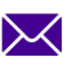

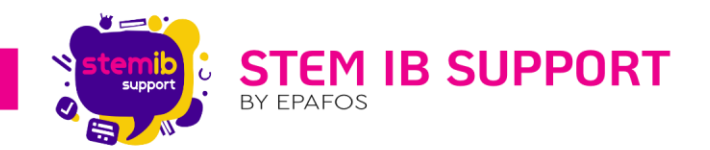

Εκκινήστε την εφαρμογή Arduino IDE. Αντιγράψτε τον κώδικα που θα βρείτε στη συνέχεια στο Arduino IDE και συνδέστε την πλακέτα οδήγησης του ρομπότ στον υπολογιστή. Φορτώστε το πρόγραμμα αφού βεβαιωθείτε ότι δεν έχετε συνδεδεμένη τη συσκευή Bluetooth πάνω στην πλακέτα. Αποσυνδέστε την πλακέτα από τον υπολογιστή και ενεργοποιήστε το διακόπτη λειτουργίας της. Οι τρεις σερβομηχανισμοί θα περιστραφούν στην αρχική γωνία.

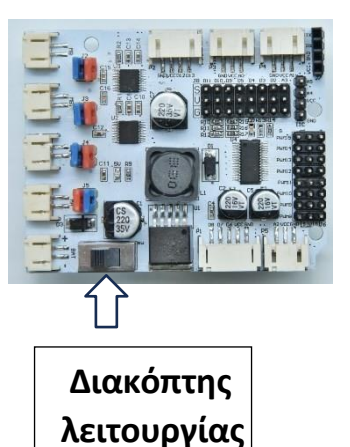

13

### Κώδικας δοκιμής:

### #include <Servo.h>

| Servo myservo1;                                                           | // σερβ      | οκινητήρας δαγκάνας                          |  |  |  |
|---------------------------------------------------------------------------|--------------|----------------------------------------------|--|--|--|
| Servo myservo2;                                                           | // σερβ      | οκινητήρας βραχίονα                          |  |  |  |
| Servo myservo3;                                                           | // σερβ      | οκινητήρας βάσης                             |  |  |  |
| int k1 = 80, k2 = 120, k3 = 90;  // αρχικοποίηση τιμών των σερβοκινητήρων |              |                                              |  |  |  |
| void setup() {                                                            |              |                                              |  |  |  |
| <mark>Serial.begin(9600);</mark> // ορίζει τον ρυθμό baud στην τιμή 9600  |              |                                              |  |  |  |
| myservo1.attach(1                                                         | L1);         | //Συνδέει τον σερβοκινητήρα 1 στο pin D11    |  |  |  |
| myservo2.attach(10); // Συνδέει τον σερβοκινητήρα 2 στο pin D10           |              |                                              |  |  |  |
| myservo3.attach(9);                                                       |              | // Συνδέει τον σερβοκινητήρα 3 στο pin D9    |  |  |  |
|                                                                           |              |                                              |  |  |  |
| myservo1.write(k1                                                         | );           | // Ο σερβοκινητήρας 1 περιστρέφεται στις 80° |  |  |  |
| delay(1000);                                                              | delay(1000); |                                              |  |  |  |
| myservo2.write(k2); // Ο σερβοκινητήρας 2 περιστρέφεται στις 120°         |              |                                              |  |  |  |
| delay(1000);                                                              |              |                                              |  |  |  |
| myservo3.write(k3); // Ο σερβοκινητήρας 3 περιστρέφεται στις 90°          |              |                                              |  |  |  |
| delay(1000);                                                              |              |                                              |  |  |  |

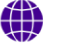

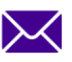

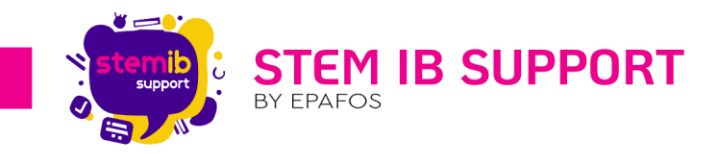

void loop() {

}

**Εναλλακτικά**: Μέσα στον φάκελο των αρχείων R4\_CODES\_INO FILES ανοίξτε το φάκελο R4\_Servo\_setup και τρέξτε το αρχείο, κάνοντας διπλό κλικ πάνω στο αρχείο **R4\_Servo\_Setup**.

# 9. Εισαγωγή και εκτέλεση έτοιμων εργασιών

Τέλος, μπορείτε να φορτώσετε έτοιμες εργασίες και να πειραματιστείτε με τις έτοιμες δραστηριότητες που θα βρείτε στον φάκελο «ΚΩΔΙΚΕΣ ARDUINO». Περισσότερες πληροφορίες και αναλυτική περιγραφή της κάθε έτοιμης εργασίας θα βρείτε στον οδηγό της Polytech «ΔΡΑΣΤΗΡΙΟΤΗΤΕΣ ARDUINO IDE».

Σημείωση: Είναι πολύ σημαντικό να θυμάστε πως κάθε φορά που επιθυμείτε να περάσετε κάποια έτοιμη εργασία θα πρέπει να έχετε αποσυνδέσει το Bluetooth προκειμένου να ολοκληρωθεί η διαδικασία εισαγωγής επιτυχώς.

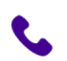

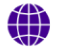

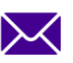